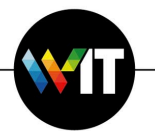

## מדריך לשדרוג ל-Microsoft 365 Office במחשבי מק

## דרישות מינימום (ל-Microsoft 365 Office גרסה 16.63):

- .M1/מעבד: אינטל ■
- ∎ מערכת הפעלה: MacOS Catalina גרסה 10.15 ומעלה.
  - זכרון: 4 גיגה-בייט זכרון פנוי.
  - אחסון: 10 גיגה-בייט פנויים בכונן.

התקנת תוכנות Office של Microsoft 365 מתבצעת באמצעות מנגנון השירות העצמי (Self Service). בעת ההתקנה, הגרסה המותקנת של Office משודרגת והרישיון שמותקן במחשב מוסר ממנו. עם השלמת ההתקנה, תידרשו לבצע התחברות ל-Microsoft 365.

על מנת להתקין את Microsoft 365 במחשב המק שברשותכם, יש לבצע את הפעולות הבאות:

1. יש להיכנס למנגנון השירות העצמי (Self Service).

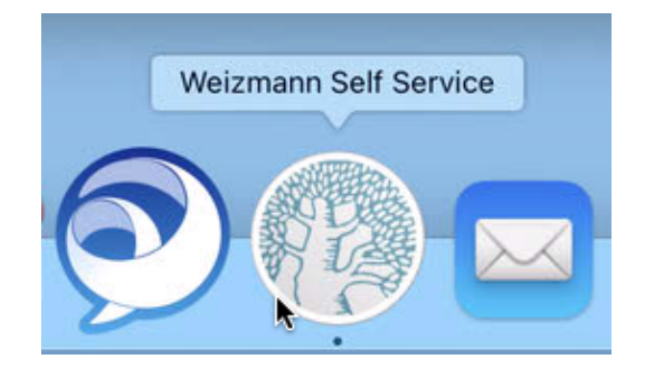

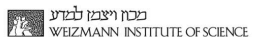

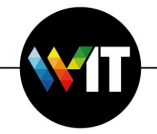

2. בצעו חיפוש לתוכנת ההתקנה של Microsoft Office 365 בהקלדת office בשדה החיפוש, וכשזו תופיע בצד הימני של החלון, לחצו על Install לביצוע ההתקנה.

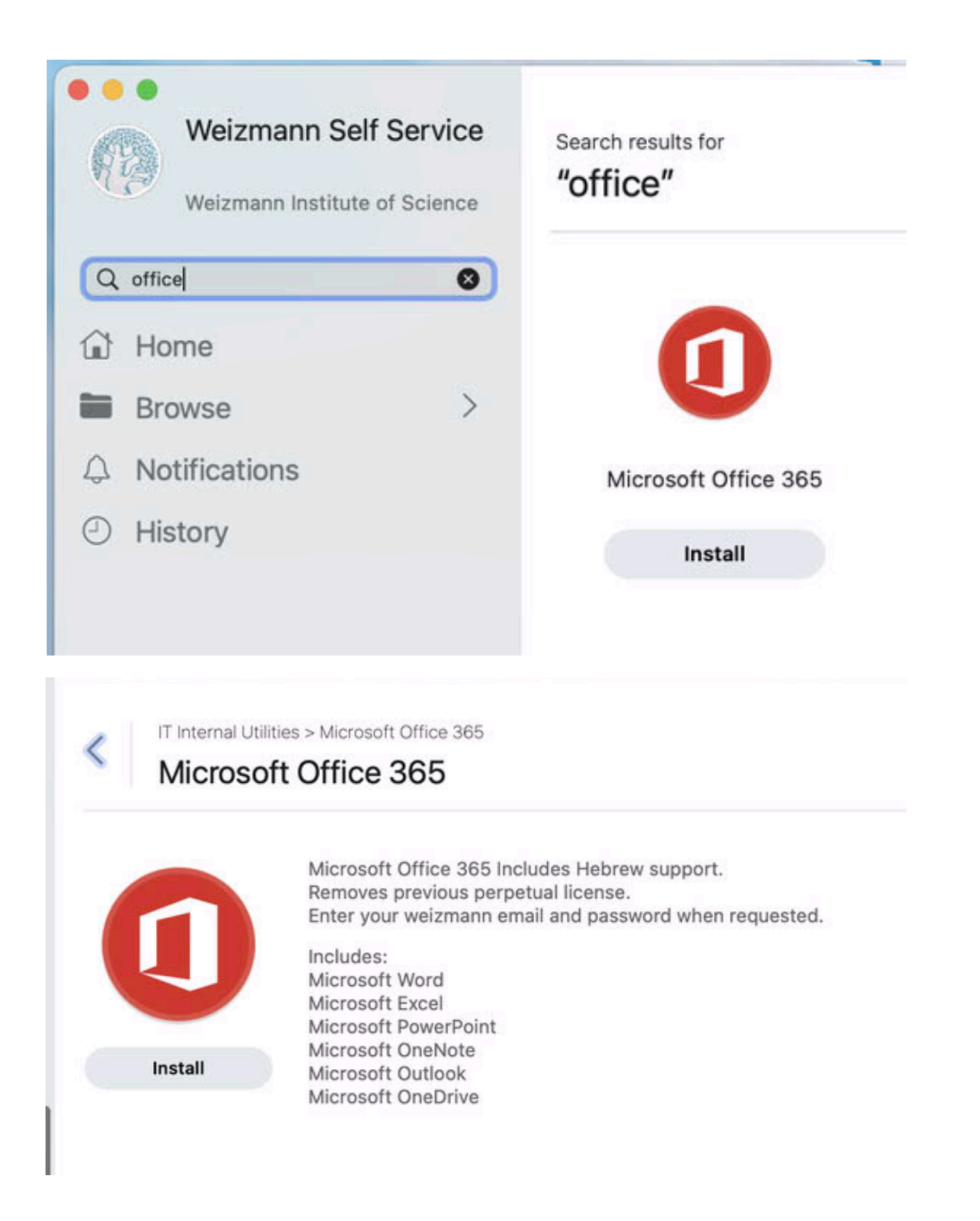

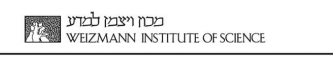

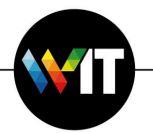

המתינו (כ-20 דקות) להשלמת ההתקנה.

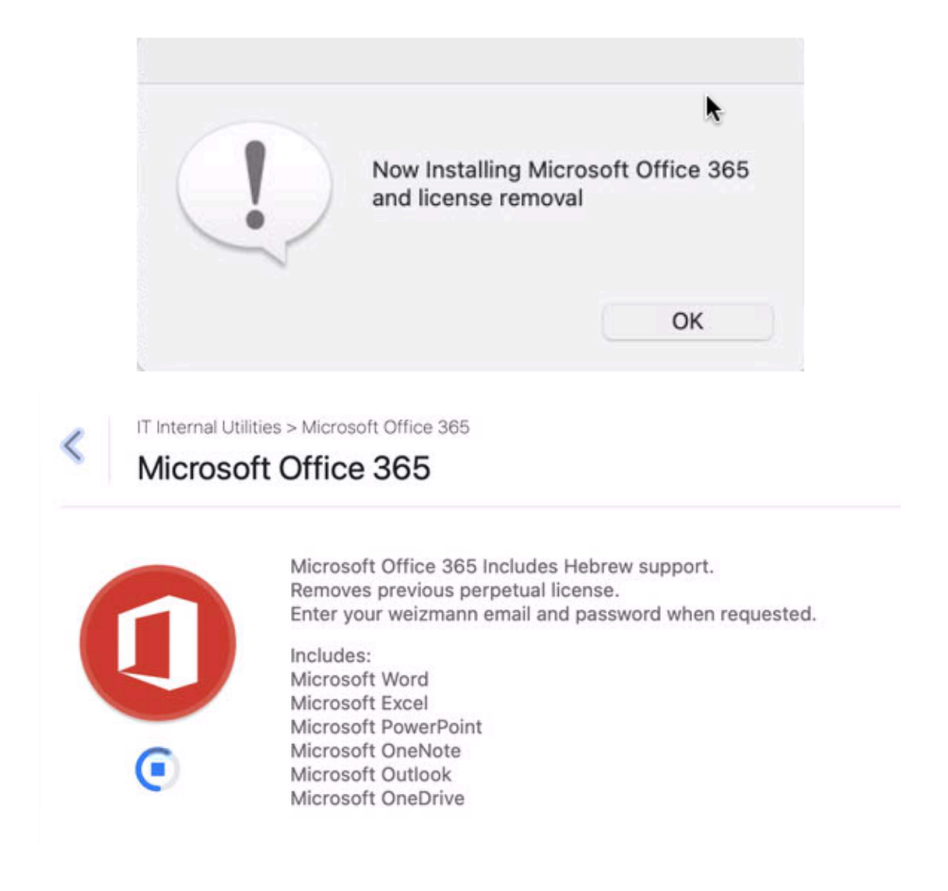

מרגע שהושלמה ההתקנה, יופיעו הגרסאות החדשות של יישומי Office ב-Dock.

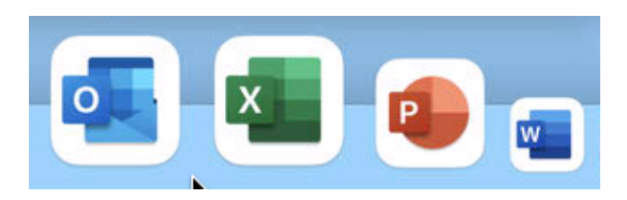

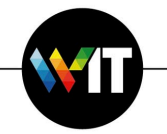

3. עם הפעלת הגרסה החדשה של יישום Office כלשהו (כגון Microsoft Word, אשר מוצגת בדוגמא להלן), תידרשו לבצע התחברות באמצעות חלון התחברות של Microsoft. הזינו את כתובת המייל של המשתמש הראשי שלכם במכון בשדה המתאים, ולחצו על Next.

|                | Word                    |          |      |  |
|----------------|-------------------------|----------|------|--|
|                | Microsoft               |          |      |  |
|                | Sign in                 |          |      |  |
|                | My_hame@weizmann.ac.il  |          |      |  |
|                | No account? Create one! | <b>k</b> |      |  |
|                |                         |          | Next |  |
|                |                         |          |      |  |
|                |                         |          |      |  |
|                |                         |          |      |  |
|                |                         |          |      |  |
|                |                         |          |      |  |
|                |                         |          |      |  |
| 2023 Microsoft | Privacy statement       |          |      |  |

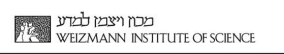

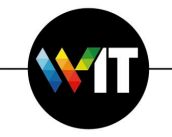

. בחלון ההתחברות הבא, הזינו את כתובת המייל והסיסמא שלכם במכון, ולחצו על Sign in.

|        | Word                                           |
|--------|------------------------------------------------|
|        |                                                |
|        | Sign in with your organizational account       |
|        | My_name@weizmann.ac.il                         |
|        |                                                |
|        | Sign in                                        |
|        | © 2018 Microsoft https://preset.weizmann.ac.il |
| < Back |                                                |

יישום התוכנה ייפתח כעת, ותוכלו להשתמש בו כרגיל.

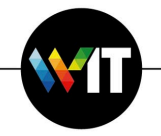

Microsoft לתשומת ליבכם, ייתכן ובעת ההפעלה הראשונית של יישומי Office העדכניים של 365.
365, יוצג בפניכם חלון שידרוש את אישורכם למדיניות הפרטיות של Microsoft. אשרו אותה 265.

| Microsoft                                                                                                    |  |
|----------------------------------------------------------------------------------------------------|--|
| Your privacy option                                                                                                    |  |
| Thanks for using Officel We've made some updates to the privacy<br>settings of Word, Excel, PowerPoint, Outlook, and OneNote to give you<br>more control. Your organization's admin allows you to use several cloud-<br>backed services. You get to decide whether you use these services. |  |
| These optional cloud-backed services are provided to you under the                                                                                                    |  |
| Microsoft Services Agreement,                                                                                                    |  |
| To adjust these privacy settings, goen your Privacy Preferences,                                                                                                    |  |
| Learn more >                                                                                                    |  |
|                                                                                                    |  |
|                                                                                                    |  |
|                                                                                                    |  |
|                                                                                                    |  |
| ОК                                                                                                    |  |
|                                                                                                    |  |
|                                                                                                    |  |
|                                                                                                    |  |

Check for בתום ההתקנה, מומלץ שתבדקו זמינות עדכונים נוספים כלשהם באמצעות פקודת .6
 Microsoft 365 של Office של Updates

|        |                   | Updates available: 1                                                         | 🖒 Update All     |  |
|--------|-------------------|------------------------------------------------------------------------------|------------------|--|
|        |                   | Available Updates                                                            |                  |  |
|        |                   | Microsoft AutoUpdate 4.55<br>O Current Variann 4.49<br>Installed: 7 Feb 2023 | Update<br>5.6 MB |  |
|        |                   | Up-Te-Date Apps                                                              |                  |  |
| /indow | Help              | Microsoft Excel 16.63<br>Up-To-Date<br>Installed: 7 Feb 2023                 |                  |  |
|        | Search            | Microsoft OneNote 16.63                                                      |                  |  |
|        | Word Help         | Up-To-Date<br>Installed: 7 Feb 2023                                          |                  |  |
|        | What's New        | Microsoft Outlook 16.63                                                      |                  |  |
|        | Feedback          | Unistalled: 7 Feb 2023                                                       | _                |  |
|        | Check for Updates | Microsoft PowerPoint 18.63                                                   |                  |  |